# **Présentation générale**

Microsoft 365 permet de réaliser des enquêtes, des questionnaires des QCM ou Quiz ou de simples sondages en ligne qui peuvent être administrés par Mél auprès de particuliers, ou intégrés dans le fil de discussion d'un canal ou d'une équipe de Teams ou envoyés à une liste de diffusion d'Outlook par exemple.

Les personnes qui le reçoivent, peuvent répondre directement à partir d'un ordinateur ou d'un Smartphone. Les réponses sont automatiquement récupérées dans un tableau de dépouillement en ligne et les résultats peuvent être consultés directement par l'équipe ou le canal concerné.

|               | 8 h | 9 h | 10 h h | 11 h |
|---------------|-----|-----|--------|------|
| Lundi 8/5     | 0   | 0   | 0      | 0    |
| mardi 9/5     | 0   | 0   | 0      | 0    |
| mercredi 10/5 | 0   | 0   | 0      | 0    |
| jeudi 11/5    | 0   | 0   | 0      | 0    |
| vendredi 12/5 | 0   | 0   | 0      | 0    |
|               |     |     |        |      |
|               |     |     |        |      |
| Envoyer       |     |     |        |      |

Une enquête commence souvent par des questions générales, autour de l'objectif recherchée, pour aller vers des questions de plus en plus personnelles. Il est possible de les structurer en différentes sections qui correspondent aux grandes catégories de questions.

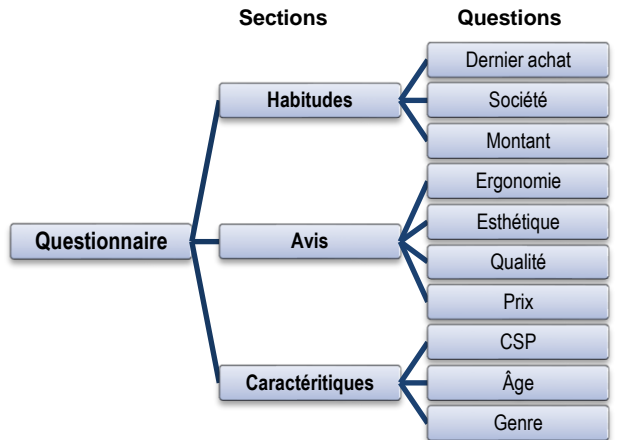

## 1. Créer un questionnaire ou un formulaire

Cliquez sur le bouton Nouveau puis Enquête Forms.
 ⇒ Microsoft propose de créer un questionnaire ou un formulaire :

- Un formulaire est une enquête sans évaluation.
- Le **questionnaire** (**QCM ou Quiz**) permet d'évaluer les réponses en indiquant et notant les réponses justes.

- Sélectionnez éventuellement un modèle de questionnaire prédéfini.

Ou :

- Sélectionnez l'option formulaire ou questionnaire.

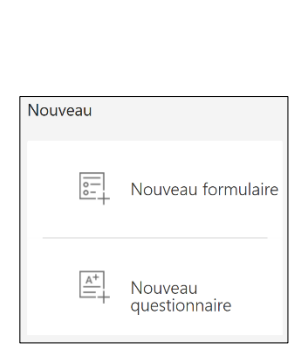

| 🚬 Dossier                     |
|-------------------------------|
| Document Word                 |
| Classeur Excel                |
| Présentation PowerPoint       |
| Bloc-notes OneNote            |
| 💼 Enquête Forms               |
| Document au format texte brut |
|                               |

⇒ Forms est ouvert et la fenêtre de paramétrage du questionnaire est affichée :

| Onglet création questionnaire | Onglet aperçu des réponses |
|-------------------------------|----------------------------|
| Questions                     | Réponses                   |
| Formulaire sans titre         |                            |
| + Ajouter                     |                            |

Le questionnaire est créé en ligne. Il est automatiquement sauvegardé dans un serveur Microsoft aux USA et les données sont sauvegardée sur des serveurs européens. Pour ouvrir un questionnaire ou un formulaire Microsoft Forms vous devez activer l'application Forms en ligne et gérer les questionnaires et les réponses à partir de cet espace en Cloud. Les documents ne sont pas sur l'espace OneDrive.

| Microsoft | Fiche-outil n° 06<br>Créer et administrer un QCM ou une enquête avec | cterrier |
|-----------|----------------------------------------------------------------------|----------|
| Teams     | Microsoft Forms                                                      | page 2   |

### Saisir le titre du formulaire et un texte explicatif

- Cliquez dans la zone **Formulaire sans titre** et saisissez le titre souhaité.
- Cliquez dans la zone Entrer une description et expliquer rapidement l'objectif du questionnaire.

|                                                                                            | Questions                               | Réponses |  |  |  |  |  |  |  |
|--------------------------------------------------------------------------------------------|-----------------------------------------|----------|--|--|--|--|--|--|--|
|                                                                                            |                                         |          |  |  |  |  |  |  |  |
|                                                                                            | Questionnaire de satisfaction           |          |  |  |  |  |  |  |  |
| Nous cherchons à connaître votre degré de satisfaction des services qui vous sont proposés |                                         |          |  |  |  |  |  |  |  |
|                                                                                            | + Aiouter                               |          |  |  |  |  |  |  |  |
|                                                                                            | , ,,,,,,,,,,,,,,,,,,,,,,,,,,,,,,,,,,,,, |          |  |  |  |  |  |  |  |

## Sélectionner un thème

- Cliquez le bouton Thème en haut de la fenêtre.
- Sélectionnez un thème dans le volet affiché au-dessous.

| ::: Forms (Preview) | Mythologie-Homérique - Enregistre                                                                                                    | ? 🍺      |
|---------------------|----------------------------------------------------------------------------------------------------|----------|
|                     | ক Aperçu স্ঝ Thème Envoyer                                                                                                    |          |
|                     | Questions Repars                                                                                                    |          |
| $\bigotimes$        | Mythologie Homérique (10 points)                                                                                                    | <u>*</u> |
|                     | 1. Comment s'appelle le héro de l'Odyssée ?     Image: Comment s'appelle le héro de l'Odyssée ?       (2 points)     Image: Comment s'appelle le héro de l'Odyssée ?       Alice     Image: Comment s'appelle le héro de l'Odyssée ? | <b>N</b> |

## 2. Paramétrer les sections

Créer une section

Les sections structurent les grandes parties d'un questionnaire (exemple) :

- les questions qui concernent les centres d'intérêts ;
- o les questions qui concernent les comportements d'achats ;
- o Les questions qui concernent les priorités d'achat, les valeurs personnelles ;
- o les questions qui concernent l'identité de la personne.

| - Cliquez sur le bouton 🕂 Ajouter puis le                                   | +      | ۲  | Choix        | Abc Texte  | 🖒 Évaluation | 🛄 Date              | $\sim$ |                     |
|-----------------------------------------------------------------------------|--------|----|--------------|------------|--------------|---------------------|--------|---------------------|
| bouton 🔽                                                                    |        |    |              |            |              |                     | €      | Classement          |
| - Sélectionnez l'option Section.                                            |        |    |              |            |              |                     | ⊞      | Likert 🛈            |
|                                                                             |        |    |              |            |              |                     | Ø      | Net Promoter Score® |
|                                                                             |        |    |              |            |              |                     | Ð      | Section             |
|                                                                             |        |    |              |            |              |                     |        |                     |
| <ul> <li>Saisissez le nom de la section et un desc<br/>éventuel.</li> </ul> | riptif | Se | ection 1     |            |              |                     |        |                     |
|                                                                             |        | [  | Vos goûts    |            |              |                     |        |                     |
| - Cliquez sur le bouton + Ajouter                                           |        |    | Entrer une d | escription |              |                     |        |                     |
|                                                                             |        |    | + Ajoute     | r          |              |                     |        |                     |
|                                                                             |        |    |              |            |              |                     |        |                     |
| Supprimer une coetien                                                       |        |    |              |            | D            | unliquer la section |        |                     |

#### Supprimer une section

- Cliquez sur le titre de la section à supprimer puis sur le bouton

- Sélectionnez l'option  $\ensuremath{\textbf{Supprimer}}$  la section puis l'option à mettre en œuvre.

| Dupliquer la section |   |                      |
|----------------------|---|----------------------|
| Supprimer la section | > | Section seulement    |
| Déplacer la section  |   | Section et questions |

| Microsoft<br>Teams                                                                       | Créer et admin                                                                                             | Fiche-outil n° 0<br>nistrer un QCM ou | <mark>6</mark><br>une enquête avec                                          | cterrier                 |
|------------------------------------------------------------------------------------------|----------------------------------------------------------------------------------------------------|---------------------------------------|-----------------------------------------------------------------------------|--------------------------|
| i cumo                                                                                   |                                                                                                    | S                                     | page 3                                                                      |                          |
|                                                                                          |                                                                                                    |                                       | <b></b>                                                                     |                          |
| <ul> <li>Déplacer ui</li> </ul>                                                          | ne section                                                                                                 | 7                                     | Déplacement de la section                                                   | ×                        |
| - Cliquez sur une s                                                                      | ection puis sur le bouton                                                                                  |                                       | Section 1 : Filtre                                                          |                          |
| - Selectionnez l'opt<br>l'endroit souhaité                                               | à l'aide des flèches vers le h                                                                             | aut ou vers le bas.                   | Section 2 : Satisfaction restaurant "le Dahu"<br>Section 3 : Identification | $\uparrow \; \downarrow$ |
| Paramétrer                                                                               | un renvoi                                                                                                  |                                       | A                                                                           | nnuler OK                |
| es renvois se font                                                                       | de section à section et pas d                                                                              | le question à question                | Section 1                                                                   |                          |
| - Activez la questio<br><b>Ajouter un embr</b><br>⇒ Des boutons de<br>réponse d'une ques | n source de l'embranchemen<br><b>anchement</b> .<br>renvois sont affichés au dess<br>stion fermée (choix). | t et cliquez sur le bouton [          | puis sur     Filtre       pu de chaque     0 ci       Non     Non           | de la glace              |
| 1. Vous                                                                                  | arrive-t-il de manger de la glace                                                                          |                                       |                                                                             |                          |
|                                                                                          | Duil Aller à                                                                                               | Suivant 🗸                             | Aller à Suvant                                                              | ~                        |
|                                                                                          |                                                                                                    |                                       | Section z Suivant<br>Fin du formulaire                                      |                          |
|                                                                                          | lon Aller à                                                                                                | Suivant 🗸                             | VOS Autres sections                                                         |                          |
| 3. Saisir les o<br>Créer une c<br>Questior                                               | questions d'un form<br>question<br>n traditionnelle                                                        | ulaire                                |                                                                             |                          |
| · Cliquez sur le bou                                                                     | iton + Ajouter et sélectionr                                                                               | nez le type de question à c           | créer (le bouton 🔽 offre plus d                                             | e choix).                |
|                                                                                          |                                                                                                    |                                       |                                                                             |                          |
|                                                                                          |                                                                                                    | ∃ Texte 🖆 Evaluation 🛄 Da             | 1 Classement                                                                |                          |
|                                                                                          |                                                                                                    |                                       | Likert ①                                                                    |                          |
|                                                                                          |                                                                                                    |                                       |                                                                             |                          |
|                                                                                          |                                                                                                    |                                       | Section                                                                     |                          |
|                                                                                          |                                                                                                    |                                       |                                                                             |                          |
| - Saisissez la quest                                                                     | tion.                                                                                                    |                                       |                                                                             |                          |
|                                                                                          |                                                                                                    | Aimez-vous manger des g               | laces ?                                                                     |                          |
| des caractéristiqu<br>questions possibl                                                  | ies (Voir ci-après les types de<br>es et leur paramétrage).                                                | Oui                                   |                                                                             |                          |
| Précisez éventuel obligatoire.                                                           | lement si la réponse est                                                                                   | + Ajouter une option Ajo              | uter une option « Autre »                                                   |                          |
| <ul> <li>Précisez éventuel<br/>sont possibles.</li> </ul>                                | lement si plusieurs réponses                                                                               | + Ajouter                             | Plusieurs réponses                                                          | Obligatoire ····         |
|                                                                                          |                                                                                                    |                                       |                                                                             |                          |
|                                                                                          |                                                                                                    |                                       |                                                                             |                          |

Microsoft Teams

# Fiche-outil n° 06 Créer et administrer un QCM ou une enquête avec Microsoft Forms

| Types de<br>questions                    | Exemples                                                                                                    |
|------------------------------------------|----------------------------------------------------------------------------------------------------|
| Question<br>Choix<br>Fermée              | La personne coche la ou les réponses souhaitées.     I quel est votre critères principal de choix d'un restaurant ?     I accueil     I accueil                                                                                                    |
| Question<br>Choix<br>Liste<br>déroulante | Une seule réponse possible à choisir dans une liste déroulante.<br>7. Quel est votre critère le plus important dans de choix d'un restaurant<br>Sélectionnez votre réponse<br>le cadre<br>le confort<br>L'ambiance<br>la qualité de la nourriture<br>- Cliquez le bouton + Ajouter puis l'option Choix.<br>- Cliquez le bouton $\fillettermodellettermodellettermod$ |
| Classement                               | La personne classe les réponses proposées en les cliquant-glissant vers le haut ou vers le bas.                                                                                                    |

| Microsoft<br>Teams | Fiche-outil n° 06<br>Créer et administrer un QCM ou une enquête avec                                                                                                    |                                                      |  |  |  |  |
|--------------------|----------------------------------------------------------------------------------------------------|------------------------------------------------------|--|--|--|--|
|                    | Microsoft Forms                                                                                                    | page 5                                               |  |  |  |  |
|                    | 2. Classez vos priorités par ordre d'importance         1       Décor         2       Qualité nourriture         3       Originalité         4       Accueil         5       Service    - Cliquez le bouton Ajouter puis l'option            •       Sélectionnez Classement.                                                                                                    | ↓                                                    |  |  |  |  |
| Texte              | Le texte peut être court ou long          1. Que pensez-vous du mobilier du salon d'accueil ?         Entrez votre réponse         - Choisissez la taille réservée à la réponse en activant ou désactivant le curseur         Réponse longue                                                                                                    |                                                      |  |  |  |  |
| Nombre             | 9. Combien avez-vous de voitures ?         La valeur doit être un nombre         Restrictions         Nombre         - Sélectionnez une question de type texte puis cliquez le bouton         • Cliquez le bouton déroulant de Restriction et paramétrez la restriction à appliquer.                                                                                                    | Ýrieur à<br>érieur a<br>érieur a<br>érieur ou égal à |  |  |  |  |
| Évaluation         | 1. Que pensez vous de l'accueil ?         ☆ ☆ ☆ ☆         Niveaux:       4         4       >         Symbole :       Étoile         • Ajouter des étiquettes de part et d'autre de la réponse         Exceptionnel       ☆ ☆ ☆ ☆ ☆ Inintéressant         - Cliquez le bouton          au bas de la question es sélectionner Etiquettes.         - Saisissez les contenus des étiquettes. |                                                      |  |  |  |  |

page 6

|                                    |                                            | 1.                         | Quelle est votre date de                                       | anaissance ?                                                 |                                                   |                                                |                              |    |
|------------------------------------|--------------------------------------------|----------------------------|----------------------------------------------------------------|--------------------------------------------------------------|---------------------------------------------------|------------------------------------------------|------------------------------|----|
| Date                               |                                            |                            |                                                                |                                                              |                                                   |                                                |                              |    |
|                                    |                                            | 1.                         | Donnez-nous votre avis su                                      | ur les points suivant :                                      |                                                   |                                                |                              |    |
|                                    |                                            |                            |                                                                | Très satisfaisant                                            | Satisfaisant                                      | Peu satisfaisant                               | pas satisfaisant             | +  |
| Tableau                            |                                            |                            | Décoration                                                     | 0                                                            | 0                                                 | 0                                              | 0                            |    |
| (Likert)                           |                                            |                            | Confort                                                        |                                                              |                                                   |                                                |                              |    |
|                                    |                                            |                            | Espace                                                         | 0                                                            | 0                                                 | 0                                              | 0                            |    |
|                                    | - Saisissez<br>- Ajoutez de<br>- Supprime: | en lig<br>es ligr<br>z une | jne les critères à<br>nes en cliquant l'<br>e colonne en cliqu | i évaluer et en<br>'option : <b>+ Ajo</b><br>uant sont titre | colonne l'é<br><b>uter une al</b><br>et en clique | chelle d'évalu<br>ffirmation<br>ant la corbeil | uation<br><b>le</b> associée |    |
|                                    |                                            | 1.                         | Recommanderiez-vous                                            | notre service à un ami                                       | ou un collègue ?                                  |                                                |                              |    |
| Echelle (Net<br>Promoter<br>Score) |                                            |                            | 0 1 2                                                          | 2 3 4                                                        | 5                                                 | 6 7                                            | 8 9                          | 10 |
|                                    |                                            |                            | Certainement pas                                               |                                                              |                                                   |                                                | Incontestablemer             | nt |
|                                    |                                            | Sectio                     | on 1                                                           |                                                              |                                                   |                                                |                              |    |
| Section                            |                                            | S                          | ection                                                         |                                                              |                                                   |                                                |                              |    |
|                                    |                                            | En                         | ntrer une description                                          |                                                              |                                                   |                                                |                              |    |

## Activer, désactiver l'affichage d'un sous-titre à une question

Un sous-titre permet de saisir un commentaire propre à la question.

- Cliquez le bouton \_\_\_\_\_ puis activez l'option Sous-titre.

## Paramétrer une réponse obligatoire

- Activez ou désactivez l'option au bas de la question Obligatoire

#### Modifier une question

- Cliquez la question à modifier puis réalisez les modifications souhaitées.

#### Dupliquer une question

- Cliquez la question à dupliquer puis cliquez le bouton **Dupliquer** .

### Déplacer une question

- Cliquez la question à déplacer. Puis utilisez les flèches de déplacement

## Supprimer une question

- Cliquez la question à supprimer puis cliquez la corbeille en haut de la question  $\widehat{\mathbb{I}}$ .

| estion filtre |            |
|---------------|------------|
|               |            |
| Oui           |            |
| Non           |            |
|               | Oui<br>Non |

 $\stackrel{\checkmark}{\longrightarrow}$  en haut de la question.

Г

# 4. Saisir les questions d'un QCM avec notation

#### Important

Ce type de paramétrage n'est pas possible dans un formulaire. Vous devez choisir l'option questionnaire lors de la création du QCM ou du Quiz. Pour chaque question il est possible de paramétrer la réponse exacte, la réponse à faire à l'étudiant en fonction de son choix et d'attribuer un nombre de points par réponse juste.

Les réponses sont anonymes. Pour identifier les étudiants, placez un champ de type texte en début de questionnaire dans lequel chaque étudiant indique son nom et éventuellement sa classe ou son groupe.

À la fin du QCM Microsoft Forms vous indique la note obtenue au QCM.

| Question de QCM en mode creation                                                                                                    | $\hat{\mathbf{D}}$ $\hat{\mathbf{m}}$ $\wedge$ $\downarrow$                                                                                                    |
|----------------------------------------------------------------------------------------------------|----------------------------------------------------------------------------------------------------|
| Texte de la question                                                                                                    | Un PGI est également appelé ?                                                                                                    |
| Modalité de réponse dans un sous-titre                                                                                                    | Sélectionnez la bonne réponse                                                                                                    |
| Réponses —                                                                                                    | EPR                                                                                                    |
| Réponse à la question si l'étudiant l'a choisie.                                                                                                    | Votre réponse est atomique et fausse EPR = Réacteur Présurisé Européen.                                                                                                    |
|                                                                                                    | ERP V Bonne réponse                                                                                                    |
|                                                                                                    | Parfait . c'est le nom du PGI en anglais pour Enterprise Ressource Planning)                                                                                                    |
|                                                                                                    |                                                                                                    |
| Noto attribuéo à la question                                                                                                    |                                                                                                    |
|                                                                                                    | C'est certainement un bon placement (plan eparge retraite)                                                                                                    |
|                                                                                                    | Ajouter une option                                                                                                    |
|                                                                                                    | Points: 2 Plusieurs réponses Obligatoire ···                                                                                                    |
| Affichage de la question pour l'étudiant                                                                                                    | • Obligatoire         • Dur PGI est également appelé ? *         (2 points)         Sélectionnez la bonne réponse         • ERR         • PER         PER                                                                                       |
|                                                                                                    | Points: 0/2                                                                                                    |
| Réponse affichée à l'étudiant après<br>validation de son questionnaire<br>(L'option d'affichage automatiques des<br>résultats doit être activé (voir page suivante). | <ul> <li>Vin PGI est également appelé ? * (0/2 points)</li> <li>Sélectionnez la bonne réponse</li> <li>EPR</li> <li>Votre réponse est atomique et fausse EPR = Réacteur Présurisé Européen.</li> <li>ERP </li> <li>ERP </li> <li>PER</li> </ul> |

#### Paramétrer les questions

- Paramétrez la question de type **choix** et saisissez les options de réponses.
- Cliquez sur la réponse exacte puis sur le bouton de validation
- ⇒ La mention **Bonne réponse** est ajoutée.
- Cliquez sur le bouton et saisissez la réponse à faire à l'étudiant qui a sélectionné cette réponse.
- Précisez si plusieurs réponses sont possibles et si la réponse à la question est obligatoire.
- Attribuez un nombre de points à la question.

|                                  | D          | Ĩ      | $\uparrow$ | $\downarrow$ |
|----------------------------------|------------|--------|------------|--------------|
| 2. Un PGi est également appelé ? |            |        |            |              |
| Entrez un sous-titre             |            |        |            |              |
| ○ EPR                            |            |        |            |              |
| ERP ERP                          | nne répons | ie     |            |              |
| PER                              |            |        |            |              |
| + Ajouter une option             |            |        |            |              |
| Points: 2 Plusieurs réponses     |            | Obliga | toire      |              |

## Paramétrer les modalités d'administration du QCM

- Cliquez sur le bouton **i contraine** à droite du bouton **Envoyer** et sélectionnez l'option **Paramètres**
- Paramétrez l'option souhaitée concernant l'affichage des résultats à l'étudiant.
- Paramétrez les options à mettre en œuvre en ce qui concerne les options de réponses (identique aux formulaires).
- Paramétrer les dates de début et de fin du QCM.

#### Administrer le QCM

La procédure est la même que pour un formulaire. (voire page suivante)

#### Répondre au questionnaire

L'étudiant doit cliquer le lien reçu ou le lien dans le fil de conversation Teams puis répondre aux questions et cliquez sur le bouton Envoyer.

#### Visualiser sa note et le corrigé

L'étudiant peut voir le corrigé et sa note uniquement si l'option d'affichage automatique des résultats a été activé dans les paramètres d'administration.

Pour visualiser ses résultats et sa note, l'étudiant doit cliquer le bouton **Afficher les résultats** Après avoir envoyé ses réponses. Le corrigé est affiché ainsi que la note qu'il a obtenue.

| Mythologie Homérique         | Mythologie Homérique<br>Testez vos connalosances le 10 dyssée d'Homère |
|------------------------------|------------------------------------------------------------------------|
| 🔗 Merci !                    | Points: 2/10                                                           |
| Votre réponse a été envoyée. | 1. Comment s'appelle le héro de l'Odyssée ?<br>(2/2 points)            |
| Afficher les résultats       | <ul> <li>♥ Ulysse ✓</li> <li>Bien oriendu</li> <li>○ Achile</li> </ul> |
| Envoyer une autre réponse    | Télémaque     Agganemon                                                |

| Pa | iramètres                                                                                                    |   |
|----|----------------------------------------------------------------------------------------------------|---|
|    | Option de questionnaire                                                                                           | 1 |
|    | Afficher automatiquement les résultats                                                                            |   |
|    | Les répondants verront leurs résultats et les bonnes<br>réponses immédiatement après l'envoi du<br>questionnaire. |   |
|    |                                                                                                    |   |
|    | Options pour les réponses                                                                                         |   |
|    | Accepter les réponses                                                                                             |   |
|    | Date de début                                                                                                    |   |
|    | Date de fin                                                                                                    |   |
|    | Mélanger les questions                                                                                            |   |
|    |                                                                                                    |   |
|    | Notification par courrier pour chaque réponse                                                                     |   |

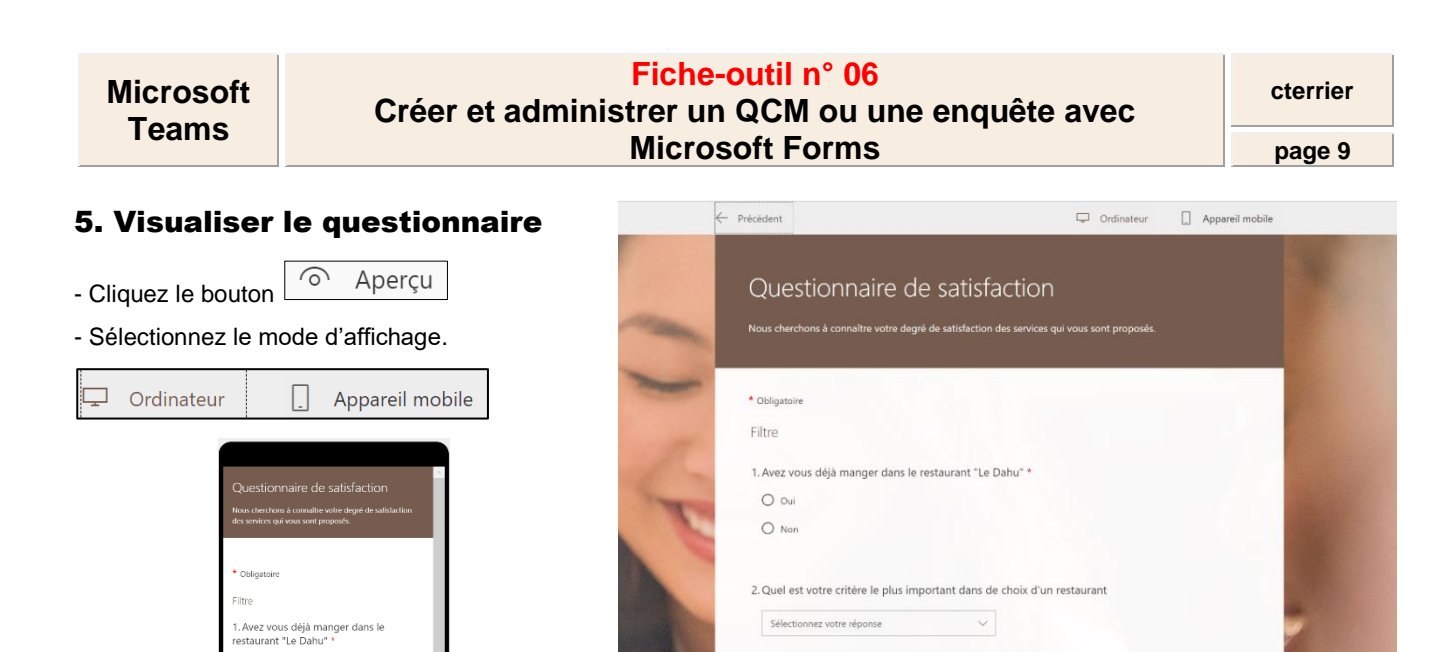

- Cliquez le bouton revenir en mode création.

## 6. Administrer le questionnaire

Quel est votre critère le plus impo ns de choix d'un restaurant

O Oui

O le cadre

#### Paramétrer les modalités de réponse

- Cliquez le bouton en haut de l'écran et sélectionner **Paramètres**
- Sélectionnez les options à mettre en œuvre

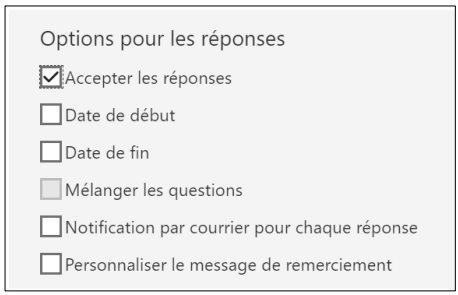

#### Envoyer les questionnaires et les QCM

#### Il est possible :

- o d'envoyer le questionnaire à un groupe Facebook ou Twitter
- o d'envoyer le formulaire par Mél en y copiant un lien d'accès au formulaire
- De placer le lien ou un QR code dans un message ou dans un fil de discussion Teams
- Cliquez le bouton
- Sélectionnez le mode d'administration.
- Cliquez le bouton **Copier**.
- Ouvrez Outlook ou une autre messagerie ou une discussion dans Teams.
- Collez le lien dans les Mèls envoyés aux personnes qui doivent répondre au questionnaire ou dans le fil de discussion d'une équipe ou d'un canal dans Teams.

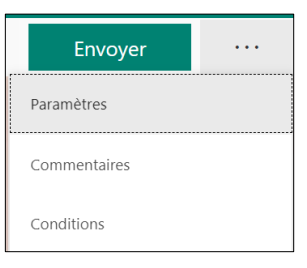

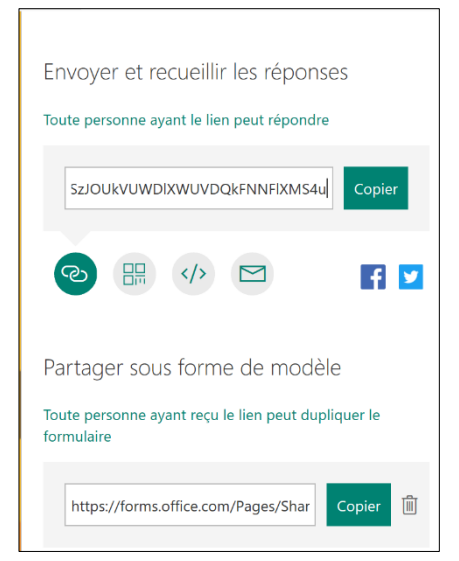

#### 7. Consulter les réponses

- Ouvrez le questionnaire.
- Activez l'onglet Réponses.

#### Données générales

 ⇒ Les réponses sont affichées sous la forme de tableaux et de graphiques.
 La fenêtre affiche la durée moyenne de remplissage pour un formulaire et la note moyenne des réponses pour un QCM.

- Cliquez le bouton **Afficher les résultats** pour voir toutes les réponses.

| 4<br>Réponses                               | 01:29<br>Durée moyenne de remplissage | Actif<br>État     |
|---------------------------------------------|---------------------------------------|-------------------|
| Afficher les résultats                      |                                       | Ouvrir dans Excel |
| <ol> <li>Avez vous déjà manger d</li> </ol> | lans le restaurant "Le Dahu"          |                   |

#### Réponses individuelles d'un QCM

Cliquez le bouton Examiner les réponses
 ⇒ Les réponses sont anonymes. Pour connaître le nom de l'étudiant, insérer une question texte en début de questionnaire demandant à l'étudiant de saisir son nom et son prénom et éventuellement sa classe.

- Faites défiler les réponses et les notes à l'aide des - boutons de défilement.

- Cliquez le bouton **Précédent** pour revenir au tableau de synthèse

| ← F | écédent                                                  | Examiner l'élément suivant |
|-----|----------------------------------------------------------|----------------------------|
|     | Examiner : Mythologie Homérique                          |                            |
|     | Personnes Questions                                      |                            |
|     | Personne interrogée 0 V Temps de remplissage : 00 :33 Po | pints : 6/10 🛛 🖵           |
| -   | 1. Comment s'appelle le héro de l'Odyssée ?              | 2 / 2 pts                  |
|     | Alice Notée auto                                         | omatiqueme<br>nt           |
|     | Ulysse     Achille                                       |                            |
|     | Télémaque                                                |                            |

## Ouvrir le fichier des réponses dans Excel

Cette option permet de réaliser des analyses plus approfondies sur Excel et notamment de réaliser des tableaux croisés dynamiques.

|                                                                                                    | Mythologie Homérique                                                                                                    |
|----------------------------------------------------------------------------------------------------|----------------------------------------------------------------------------------------------------|
| liquez le bouton : <b>Ouvrir dans Excel</b> dans la fenêtre <b>a servire dans la fenêtre a servire dans la fenêtre a </b>                                                                                                    | 7 4.9 Actif<br>Réponses Résultat moyen État                                                                                                    |
|                                                                                                    | Examiner les réponses                                                                                                    |
| C D D D V C × D D D 2↓ Z↓ II I D V A O ▼ Questionnaire de sa                                                                                                    | atisfaction(1-4) (1) - Excel 👂 Rechercher                                                                                                    |
| Fichier Accueil Insertion Dessin Mise en page Formules Données Révis                                                                                                    | sion Affichage Développeur Aide Power Pivot                                                                                                    |
| $ \begin{array}{c c} & & \\ & & \\ & & \\ Coller & \\ & & \\ & &$ | $\begin{array}{c c} & & & & & \\ \hline & & & & & \\ \hline & & & & \\ \hline & & & \\ \hline & & \\ \hline \\ \hline$ |
| Presse-papiers 🖬 Police Fa Alignement 🖬 Nombre                                                                                                    | کا Styles Cellules Édition                                                                                                    |
| K12 $\checkmark$ : $\times \checkmark f_X$                                                                                                    |                                                                                                    |
| A B C D F                                                                                                    | G H I J K                                                                                                    |
| 1 ID 💌 Heure de début 💌 Heure de fin 🔤 Adresse de messager 💌 Avez vous déjà mang 💌 (                                                                                                    | Quel est votre critère 💌 Comment 🚛 Décoration 💌 Confort 🛛 💌 Espace 🔍                                                                                                    |
| 2 1 3/20/20 22:47:56 3/20/20 22:50:46 anonymous Oui                                                                                                    | la qualité de la nourriture 4 Satisfaisant Très satisfaisant Satisfaisant                                                                                                    |
| 3 2 3/20/20 22:51:08 3/20/20 22:51:57 anonymous Non                                                                                                    | le confort 4 Satisfaisant Satisfaisant Satisfaisant                                                                                                    |
|                                                                                                    | E Très satisfaisant Très satisfaisant Très satisfaisant                                                                                                    |
| 4 3 3/20/20 23:02:23 3/20/20 23:03:23 anonymous Non                                                                                                    | o fres satisfaisant fres satisfaisant fres satisfaisant                                                                                                    |